## Outlook2003 (設定済み内容確認)

## ■Outlook2003 設定手順 [次へ(N)]をクリックします。 1.[スタート]→[Microsoft Outlook 2003]をクリックして、Outlook 2003を起動します。 電子メール アカウント 電子メール )新しい電子メール アカウットム ディレクトリ インターネット 🖄 マイ ドキュメント ○新しいディレクトリやアドレス帳の追加(型) Internet Explorer 🧑 最近使ったファイル(<u>D</u>) ۲ 電子メール Microsoft Office Outlook 浴 マイ ピクチャ 🤭 マイ ミュージック MSN 💹 マイ コンピュータ Windows Media Player 🐶 コントロール パネル(<u>C</u>) プログラムのアクセスと既定の設定 Windows Messenger 😪 接続(T) Þ Windows XP ツアー クリックします。 😂 プリンタと FAX 電子メール アカウント 😡 ファイルと設定の転送ウィザード 🕜 ヘルプとサポート(日) 電子メール アカウント 選択したアカウントの設定を変更したり、削除します。 🔎 検索(S) 以下の順番で各アカウントの電子メールを処理します 変更(<u>○</u>)... POP/SMTP (REE) 7アイル名を指定して実行(R)... \*\*\*\*\*\* 追加(A)\_ すべてのプログラム(P) 🌔 **削除(B)** 🔑 ログオフ(L) 🚺 終了オプション(L) 🏄 スタート

## 2.メニューバーの[ツール]から[電子メールアカウント]をクリックします。

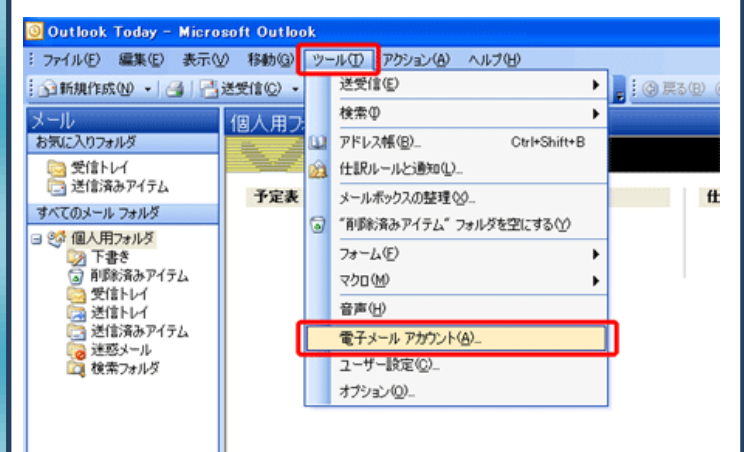

3. [既存の電子メールアカウントの表示と変更]にチェックを入れ、

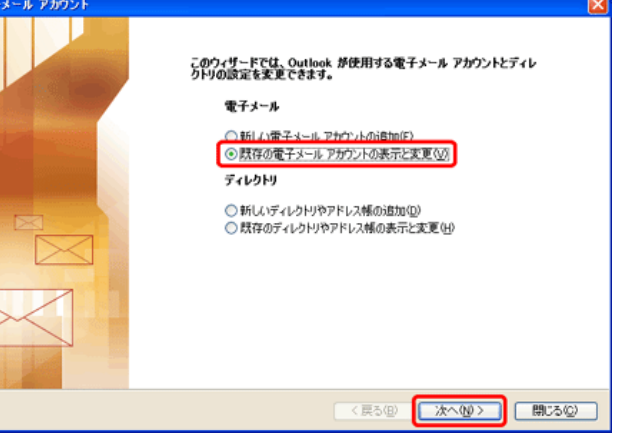

## 4.設定を確認したいアカウントをクリックして選択し[変更]を

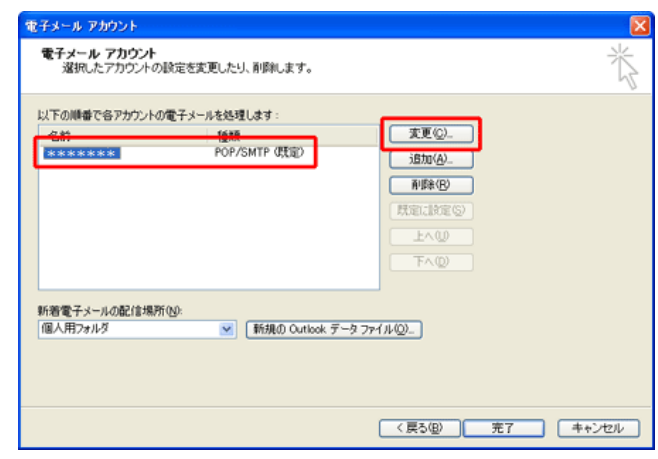

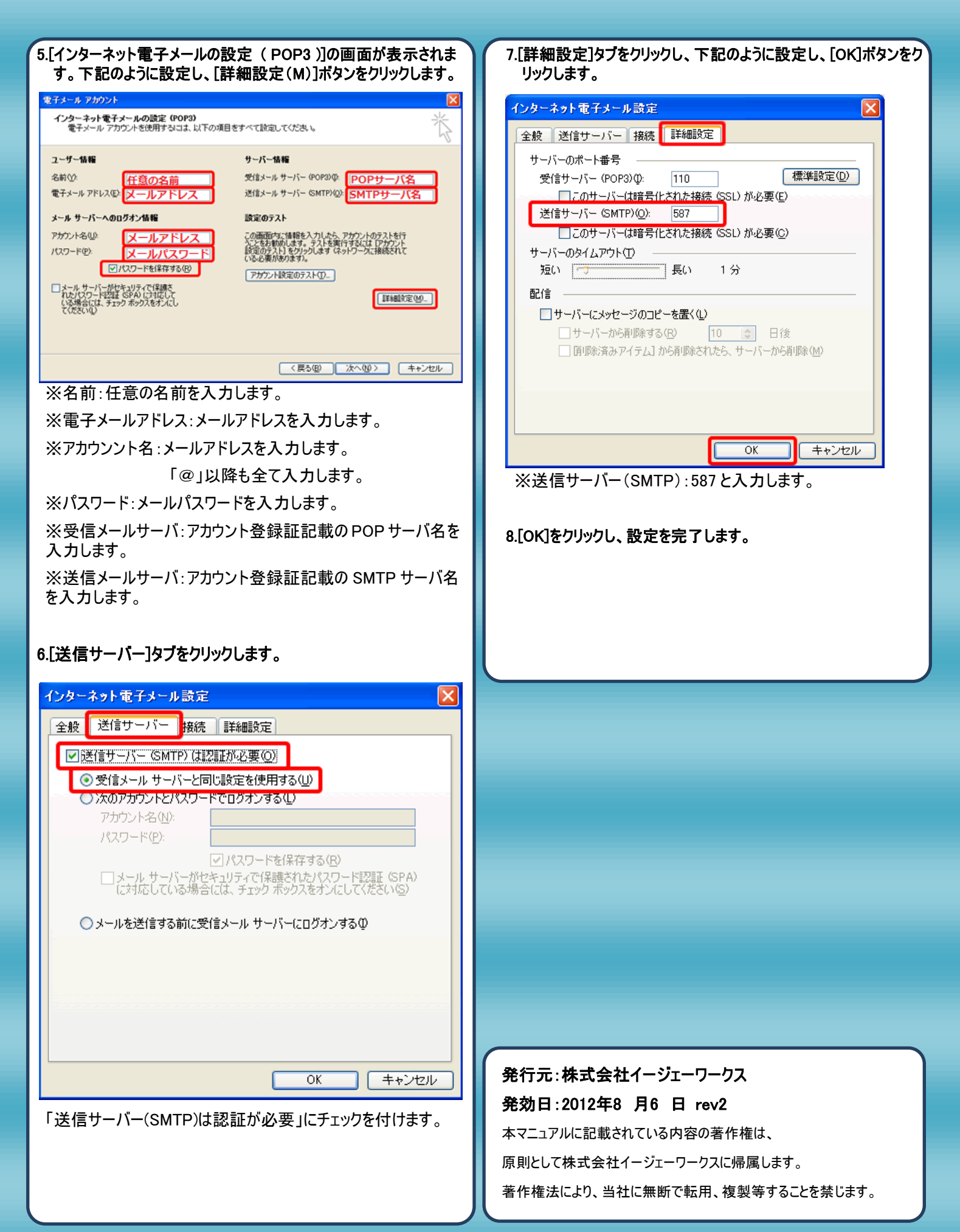